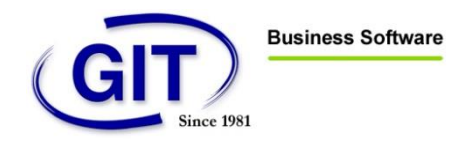

# PROCÉDURE D'INSTALLATION POUR WINEUR

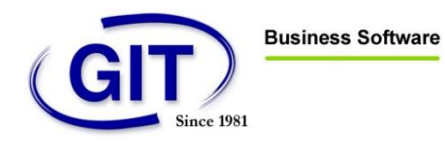

# Table des matières

| Procédure d'installation pour WinEUR1             |
|---------------------------------------------------|
| Configuration système3                            |
| Configuration minimale pour installation locale3  |
| Configuration minimale pour installation serveur3 |
| Recommandations3                                  |
| Installation logiciel3                            |
| Installation4                                     |
| Best practices                                    |
| Qualité du réseau                                 |
| Anti-virus10                                      |
| Microsoft Windows Defender10                      |
| Indexation des fichiers10                         |
| Cache des répertoires partagés11                  |
| Connexion des lecteurs réseaux par GPO11          |
| Premier lancement de WinEUR12                     |

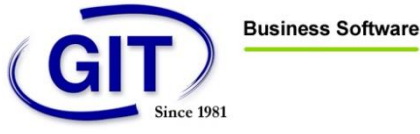

# Configuration système

# Configuration minimale pour installation locale

- Processeur avec architecture 32 ou 64 bits (Intel ou AMD), 1Ghz minimum
- 1Go de Ram
- 1Go d'espace disque pour le programme (hors espace disque nécessaire pour les données)
- Microsoft Windows Vista, 7, 8 ou 8.1 -

## Configuration minimale pour installation serveur

- Processeur avec architecture 32 ou 64 bits (Intel ou AMD), 1Ghz minimum \_
- 1Go de Ram \_
- 1Go d'espace disque pour le programme (hors espace disque nécessaire pour les données)
- -Microsoft Windows Server 2003, 2008, 2008 R2, 2012 ou 2012 R2
- Citrix XenApp ou Microsoft Remote Desktop Services (Terminal Server) -

#### Recommandations

Si vous avez une installation avec les données séparées de l'application, nous vous recommandons un réseau local Gigabit.

Effectuer une sauvegarde régulièrement, automatisée ou manuelle, des données de comptabilité dans un emplacement différent de celui des données.

## Installation logiciel

\_

- -L'installateur du programme WinEUR (via le CD-Rom reçu par la poste ou le lien de téléchargement transmis par email)
  - Les informations de licences :
    - o Numéro de série
    - Clé de déverrouillage

**Business Software** 

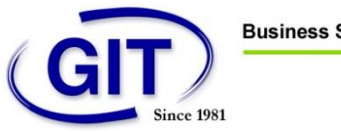

# Installation

Insérez le CD-ROM d'installation du programme de comptabilité Win€UR dans le lecteur ou double cliquez sur le fichier SETUP.EXE téléchargé.

Si le lancement de l'installation par CD-Rom ne se fait pas automatiquement, exécutez le programme SETUP.EXE qui se trouve à la racine de votre lecteur de CD-Rom.

Le programme affiche alors l'écran suivant :

| Choose Setup Language                                             |
|-------------------------------------------------------------------|
| Select the language for this installation from the choices below. |
| French (Standard)                                                 |
| OK Cancel                                                         |

*Cet écran vous permet de choisir la langue du programme d'installation. Ce choix n'aura aucune influence* sur la langue d'utilisation du programme.

Le programme affiche ensuite l'écran ci-dessous. Cliquez sur le bouton "Suivant" pour procéder à l'installation ou sur le bouton "Annuler" pour l'interrompre.

| InstallShield Wizard                                                                                                    | × |
|----------------------------------------------------------------------------------------------------|---|
| Bienvenue dans l'InstallShield Wizard de<br>WinEUR.<br>L'InstallShield Wizard installera WinEUR sur votre<br>ordinateur. Pour continuer, cliquez sur Suivant. |   |
| < Précédent Suivant > Annuler                                                                                                    |   |

L'utilisation du logiciel est soumise à certaines conditions. Veuillez lire attentivement le contrat de licence de GIT. Si vous acceptez ce dernier cliquez sur le bouton "Oui".

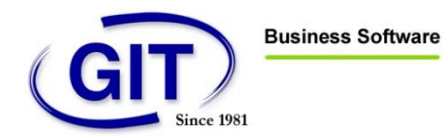

| InstallShie                                                                                                    | eld Wizard                                                                                                    | × |
|----------------------------------------------------------------------------------------------------|----------------------------------------------------------------------------------------------------|---|
| Contrat de licence<br>Lisez attentivement le contrat de licence suivar                                                                                                    | nt.                                                                                                    |   |
| Appuyez sur la touche Page suiv, pour voir le r                                                                                                    | este du contrat.                                                                                                    |   |
| CONTRAT DE LICENCE GIT<br>Les clauses et conditions d'utilisation du produ<br>constituent un engagement conclu entre vous<br>et GIT, Gestion et Informatique pour Tous S.A.<br>Suisse.<br>En installant le logiciel livré sur CD-ROM, vous<br>termes, clauses et conditions des présentes. S<br>clauses et conditions, veuillez retourner imméd | it GIT ci-après précisées<br>-même en qualité d'utilisateur final<br>, une société du canton de Genève,<br>vous engagez a respecter les<br>i vous êtes en désaccord avec les<br>liatement, sans rompre | * |
| Acceptez-vous tous les termes du contrat de lic<br>l'installation s'arrêtera. Pour installer WinEUR, v<br>InstallShield                                                                                                    | ence précédent? Si vous choisissez Non,<br>vous devez accepter ce contrat.<br>< Précédent Oui No                                                                                                    |   |

Le programme vous propose ensuite l'écran suivant :

| InstallShield Wizard                                                                                                |
|----------------------------------------------------------------------------------------------------|
| Type d'installation         Sélectionnez le type d'installation qui vous convient le mieux.                         |
| Voulez-vous mettre à jour une installation de EUR ou WinEUR ou voulez-vous effectuer une<br>nouvelle installation ? |
| O Mise à jour d'une installation                                                                                    |
| Nouvelle installation                                                                                               |
| InstallShield<br>< Précédent Suivant > Annuler                                                                      |

Cliquez sur "Nouvelle installation" si le programme n'a jamais été installé auparavant, puis sur "Suivant".

L'écran des informations de licence apparaît :

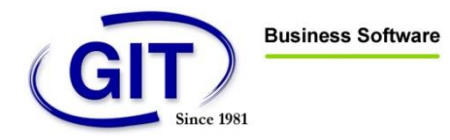

| InstallShield Wizard                      |                                                                                                    |  |
|-------------------------------------------|----------------------------------------------------------------------------------------------------|--|
| Information                               | s de licence.                                                                                                    |  |
| Entrez vos<br>Ces informa<br>d'enregistre | informations de licence, SVP.<br>tions sont situées dans la boîte de votre produit ou dans votre message<br>ment. |  |
| Détenteur                                 | <entrez du="" détenteur="" ici,="" le="" nom="" svp=""></entrez>                                                  |  |
| No Série                                  | <entrez de="" ici,="" le="" numéros="" svp="" série=""></entrez>                                                  |  |
| Clef                                      | <entrez code="" de="" débloquage="" ici,="" le="" svp=""></entrez>                                                |  |
| InstallShield —                           |                                                                                                    |  |
|                                           | < Précédent Suivant > Annuler                                                                                     |  |

Il est nécessaire de saisir le numéro de série et la clef d'accès correctement pour pouvoir accéder à l'écran suivant :

| InstallShi                                        | eld Wizard            | ×         |
|---------------------------------------------------|-----------------------|-----------|
| Sélection du répertoire de destination des        | : programmes.         |           |
| Veuillez indiquer le répertoire de destination de | s programmes          |           |
| Dossier cible                                     |                       |           |
| C:\GIT\WinEUR\                                    |                       | Parcourir |
| InstallShield                                     |                       |           |
|                                                   | < Précédent Suivant > | Annuler   |

Le programme peut être installé sur le disque local ou sur un réseau. Il suffit, pour cela, de cliquer sur le bouton "Parcourir..." pour changer le chemin.

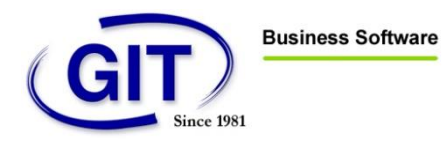

Remarque : En cas d'installation en réseau, le programme est exécuté en tant qu'administrateur. De ce fait, les lecteurs réseaux ne sont pas forcément connectés. Vous devrez, si tel est le cas, utiliser les chemins UNC pour l'installation de WinEUR.

Cliquez sur le bouton "Suivant" pour accéder à cet écran :

| InstallShield Wizard                           | ×              |
|------------------------------------------------|----------------|
| Sélection du répertoire des données            |                |
| Veuillez sélectionner le chemin de vos données |                |
| Dossier cible<br>C:\GIT\WinEUR\Data\           | Parcourir      |
| < Précédent Suiv                               | vant > Annuler |

Il est également possible de sélectionner un autre chemin pour stocker vos données comptables.

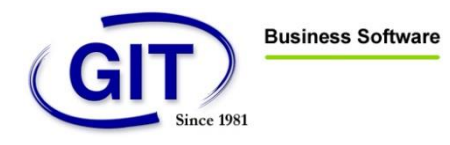

Cliquez sur le bouton "Suivant". L'écran ci-dessous apparaît :

| InstallShield Wizard                                                                                                    | ×              |
|----------------------------------------------------------------------------------------------------|----------------|
| Sélectionnez un dossier de programmes:<br>Veuillez sélectionner un dossier programme.                                                                                                    |                |
| L'assistant d'installation ajoutera les icônes de programmes au dossier de programme in:<br>ci-dessous. Vous pouvez entrer un nouveau nom de dossier, ou en sélectionner un da<br>liste des dossiers existants. Cliquez sur Suivant pour continuer.<br>Dossiers de programmes: | scrit<br>ns la |
| WinEUR<br>Dossiers existants:                                                                                                    |                |
| System Tools<br>Tablet PC<br>TechSmith<br>TrueCrypt<br>VideoLAN<br>VMware                                                                                                    | ^              |
| WinDirStat<br>Windows Kits<br>WinEUR                                                                                                    | ~              |
| InstallShield < Précédent Suivant > A                                                                                                    | nnuler         |

Acceptez ce choix en cliquant sur le bouton "Suivant".

| InstallShield Wizard                                                    | x |
|-------------------------------------------------------------------------|---|
| Etat de l'installation                                                  |   |
| L'assistant d'installation de WinEUR effectue les opérations demandées. |   |
| Installation: Bibliothèque pour les produits WinEUR                     |   |
| C:\GIT\WinEUR\iddr32.dll                                                |   |
| 1%                                                                      |   |
| InstallChield                                                           |   |
| Annuler                                                                 |   |

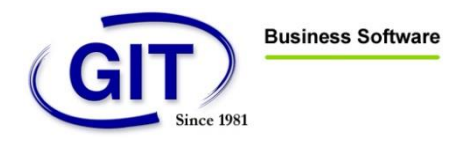

A ce stade, l'installation commence, les fichiers nécessaires sont transférés sur votre emplacement précédemment choisi. L'écran vous informe de la progression de l'installation.

La fenêtre suivante vous indique que l'installation s'est terminée sans erreur. Vous pouvez quitter le programme d'installation en cliquant sur le bouton "Terminer".

| InstallShield Wizard                                                              |
|-----------------------------------------------------------------------------------|
| InstallShield Wizard terminé<br>L'installation de WinEUR est maintenant terminée. |
| < <u>P</u> récédent <b>Terminer</b> Annuler                                       |

Un raccourci vers le programme a été créé sur votre bureau et dans votre menu démarrer.

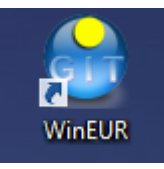

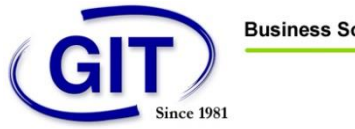

# **Best practices**

Le programme WinEUR se compose de trois répertoires :

- Le programme : répertoire contenant les exécutables du programme WinEUR
- Les fichiers de données : les données comptables des sociétés -
- Les fichiers systèmes : fichiers systèmes de l'application -

Ces trois éléments sont indépendants. Vous pouvez installer l'un sur un serveur et l'autre sur un autre ou les regrouper au même endroit.

Afin d'utiliser le logiciel dans les meilleures conditions, nous vous recommandons de vérifier les points suivants. Bien sûr, certains éléments ne sont applicables que pour certains types de l'installation (installation réseau ou local, par exemple). Les recommandations suivantes sont à prendre en compte pour tous les serveurs et postes clients utilisant/stockant le programme WinEUR et ses données.

## Qualité du réseau

Si vous accédez aux données WinEUR à travers un réseau, par un répertoire partagé ou autre, la qualité et la rapidité de celui-ci joue un rôle très important dans l'utilisation du programme. Un réseau trop lent ou surchargé provoquera des ralentissements voire des corruptions de données.

#### Nous vous recommandons d'utiliser WinEUR avec un réseau local en Gigabit et sur un partage de fichier Windows.

### Anti-virus

Le logiciel effectue beaucoup d'opérations avec vos données. Lorsque vous établissez un rapport, par exemple, le programme va interroger beaucoup de fichiers de données pour obtenir le résultat souhaité. Certains anti-virus sont configurés pour scanner chaque accès fichiers par les programmes. Cette pratique provoque souvent des ralentissements ou des indisponibilités des données.

#### Nous vous recommandons d'ajouter une exclusion dans votre protection en temps réel des fichiers pour tous les répertoires des données, du système et du programme WinEUR.

#### Microsoft Windows Defender

Avec l'arrivée de Microsoft Windows 8 et 8.1, les systèmes sont livrés automatiquement avec un antivirus installé par le système d'exploitation, Microsoft Windows Defender.

#### Si vous utilisez un autre anti-virus, vous devez vérifier que Microsoft Windows Defender est bien désactivé !

En effet, suivant les configurations, il ne se désactive pas automatiquement et cela crée des conflits.

#### Indexation des fichiers

Aujourd'hui chaque système d'exploitation est doté d'un outil de recherche de fichiers. Ces outils de recherche fonctionnent en indexant chaque fichier de votre ordinateur dès leurs modifications.

Les données WinEUR sont constamment modifiées par le programme. Un indexeur de fichier mal réglé peut provoquer des ralentissements de traitement car il effectuera une nouvelle indexation à chaque modification des données.

**Business Software** 

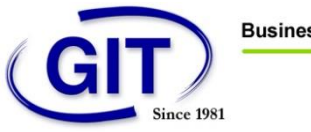

Nous vous recommandons d'ajouter une exclusion dans votre indexeur de fichier pour le répertoire de données et système WinEUR.

## Cache des répertoires partagés

Si vous utilisez WinEUR en mode multi-utilisateurs et que vos données sont stockées sur un répertoire partagé, nous vous recommandons dans un premier temps **d'utiliser un répertoire partagé Windows**. En effet, nos applications sont architecturées pour Microsoft Windows et par conséquent elles sont optimisées pour utiliser des partages Windows.

Les données WinEUR doivent être disponibles en ligne directement par le programme. La gestion de cache ou de données hors connexion provoque des corruptions voir des pertes de données en mode multi-utilisateurs.

En effet, l'utilisateur A risque de modifier des données en même temps que l'utilisateur B mais, si l'utilisateur A utilisait des données hors-ligne, ses modifications seraient écrasées par l'utilisateur B lors de la synchronisation.

Nous vous recommandons de désactiver la mise en cache (ou la disponibilité hors ligne) des fichiers partagés pour le répertoire de données et système de WinEUR.

## Connexion des lecteurs réseaux par GPO

En cas de connexion des lecteurs réseaux par GPO sur les postes clients, il est important de ne pas choisir le mode **Remplacer**. En effet, ce mode supprime le lien réseau et le récréé lors de la mise à jour de la politique. Dans ce cas, l'application ne récupère par le lien réseau et est inaccessible.

Si vous faites une connexion des lecteurs réseaux par GPO, choisir l'option **Mise à jour** pour la création du lecteur réseau :

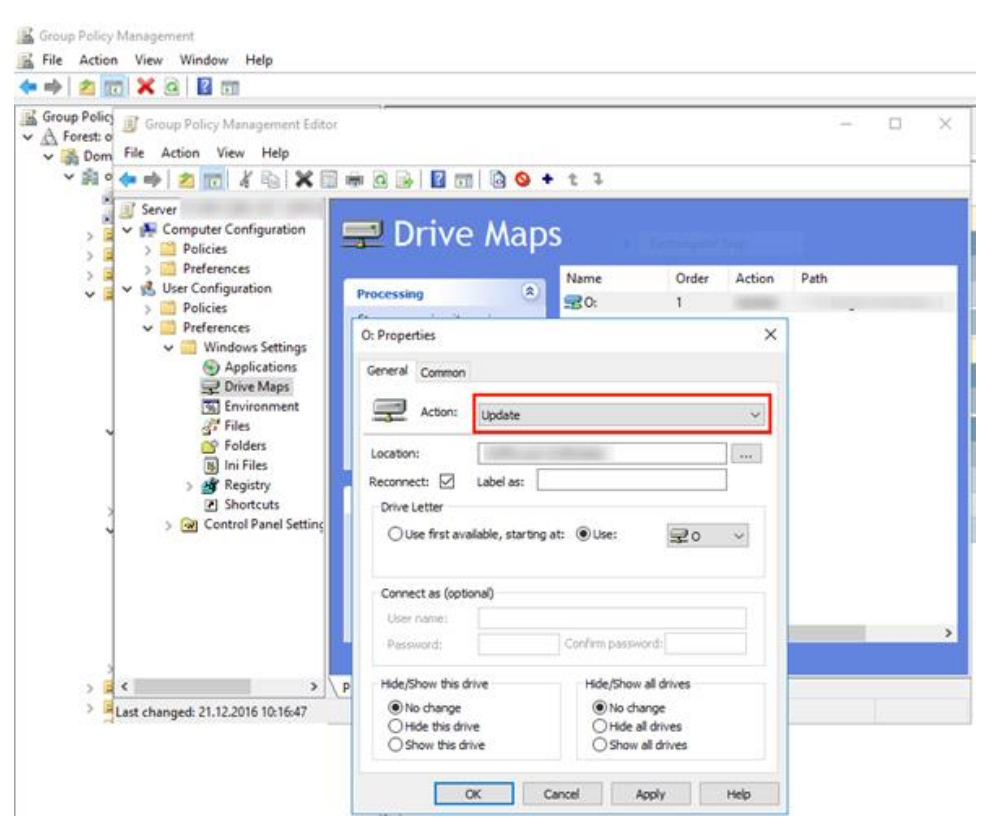

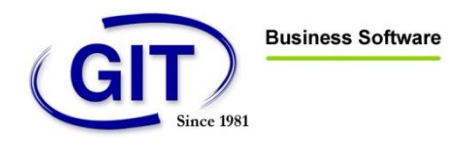

# Premier lancement de WinEUR

Lancez le programme pour l'initialiser.

| ۲ | WinEUR premiers pas                                                                                                    | × |
|---|----------------------------------------------------------------------------------------------------|---|
|   | Merci d'avoir installé WinEUR<br>Pour faciliter vos premiers pas dans WinEUR, cet assistant<br>va vous guider dans la première initialisation.                                                                           | - |
|   | L'assistant va vous aider pour :<br>Créer votre code d'utilisateur, (Pour l'accès à WinEUR)<br>Installer les sociétés exemples.<br>Appuyez sur la touche F1 à tout moment pour appeler l'aide<br>contextuelle de WinEUR. |   |
|   | Ciquez sur Sulvant pour conunuer.                                                                                                    |   |
|   | Aide         Suivant >>         Ferme                                                                                                    | r |

Cliquez sur suivant pour continuer.

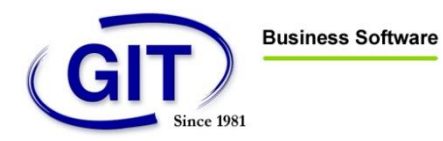

| ۲                                               | WinEUR premiers pas                                                                                       |             |  |  |
|-------------------------------------------------|----------------------------------------------------------------------------------------------------|-------------|--|--|
| $\odot$                                         | Création de votre code utilisateur                                                                        |             |  |  |
|                                                 | Pour accéder à WinEUR, il faut vous identifier avec un code d'utilisateur et un mot de passe (Optionnel). |             |  |  |
|                                                 | Code utilisateur                                                                                          | UTILISATEUR |  |  |
|                                                 | Mot de passe                                                                                              | ••••        |  |  |
|                                                 | Cliquez sur "Suivant" pour continuer.                                                                     |             |  |  |
| Aide     << Précédent     Suivant >>     Fermer |                                                                                                    |             |  |  |

Insérez les données demandées, puis cliquez sur le bouton "Suivant" pour continuer.

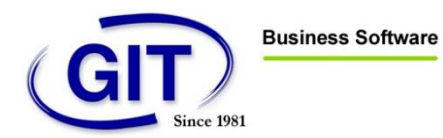

| ۲                                               | WinEUR premiers pas                                                                                               |  |  |  |
|-------------------------------------------------|----------------------------------------------------------------------------------------------------|--|--|--|
|                                                 | Insertion d'une société                                                                                           |  |  |  |
|                                                 | Pour faciliter la prise en main du programme, l'assistant va vous<br>permettre d'installer les sociétés exemples. |  |  |  |
|                                                 | <ul> <li>Insérer les sociétés exemples (Recommandée)</li> </ul>                                                   |  |  |  |
| 3/1/                                            | O Continuer sans recharger une société (création plus tard)                                                       |  |  |  |
|                                                 | Cliquez sur "Suivant" pour continuer.                                                                             |  |  |  |
| Aide     << Précédent     Suivant >>     Fermer |                                                                                                    |  |  |  |

Une société de démonstration est disponible à titre d'exemple. Vous avez la possibilité de l'installer pour ce faire cliquez sur "Insérer les sociétés exemples", puis sur le bouton "Suivant".

Si vous décidez de ne pas installer une société d'exemple, cliquez sur "Continuer sans recharger une société", puis sur le bouton "Suivant".

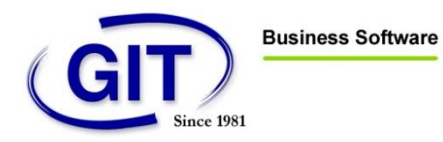

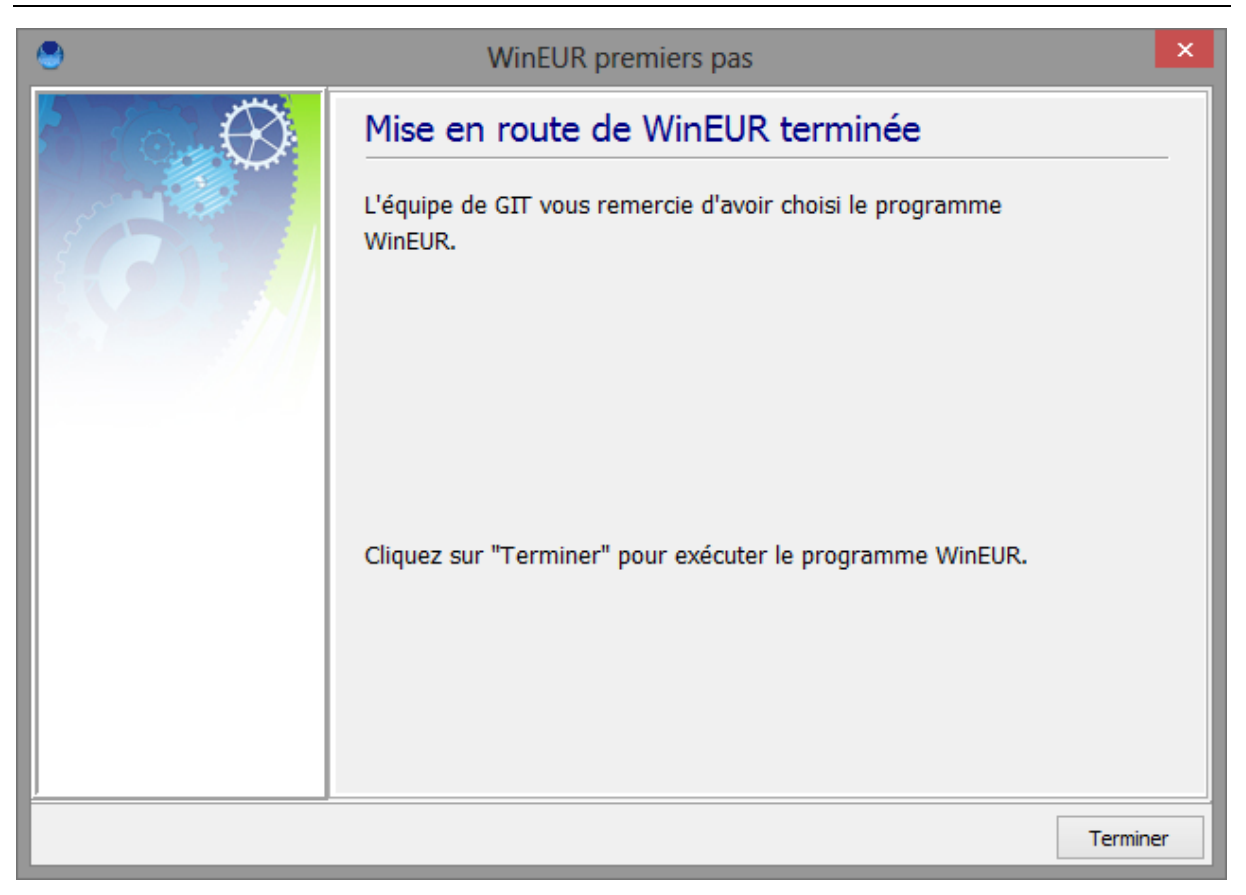

Le programme est initialisé, cliquez sur "Terminer" pour exécuter le programme Win€UR. Le programme affiche alors l'écran suivant :

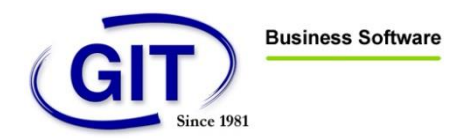

| <b>e</b>            | WinE               | UR                  | - 🗆 🗙                            |
|---------------------|--------------------|---------------------|----------------------------------|
| Fichier Outils Aide |                    |                     |                                  |
| 🛃 🍠 🎴               | 🎾 🕕 🚱 🚺 🎾 ê        | P3                  |                                  |
| Cada angiété        | New de la agrifité | Chamin das dannées  | <>                               |
| SOC13               | Societe SA         | C:\GIT\WinEUR\Data\ |                                  |
|                     |                    |                     | Comptabilite                     |
|                     |                    |                     |                                  |
|                     |                    |                     | Time-Sheets<br>Stock Facturation |
|                     |                    |                     | Titres                           |
|                     |                    |                     | Adresses                         |
|                     |                    |                     | Archives                         |
| 16:23               |                    |                     | .:                               |

A ce stade le programme est installé et opérationnel.

Pour toutes demandes liées à WinEUR vous pouvez contacter le service après-vente au <u>+41 22</u> <u>309 39 77</u> ou par email à l'adresse <u>sav@git.ch</u>.